# CTデータを見てみよう

v1.36 版

molcer ファイルに記述された連続断面画像から、3Dデータを構築することができます。

### molcerファイルを開く

[ファイル(F)] メニューから [開く(O)] を選択します。

| 🖌 - Molcer |        |        |        |
|------------|--------|--------|--------|
| ファイル(F)    | 設定(P)  | ツール(T) | ヘルプ(H) |
| 開<(0       | )      |        | Ctrl+O |
| 閉じる(C)     |        |        |        |
| ファイ        | ル情報(I) |        |        |

molcerファイル(拡張子.mol)を開きます。

| 🏑 ファイルを開く   |             |                  |                  | <b></b>  |
|-------------|-------------|------------------|------------------|----------|
| ファイルの場所(1): | 퉬 data      | •                | G 🤌 📂 🛄 -        |          |
| ea          | 名前          | *                | 更新日時             | 種類       |
| 会び またした 埋所  |             |                  | 2016/05/10 13:33 | ファイルフォ   |
|             | XY.mol      |                  | 2016/02/25 11:08 | MOL ファイル |
|             |             |                  |                  |          |
| デスクトップ      |             |                  |                  |          |
|             |             |                  |                  |          |
| ライブラリ       |             |                  |                  |          |
|             |             |                  |                  |          |
|             |             |                  |                  |          |
| コンピューター     | •           |                  |                  | •        |
|             | - (4.7/0)   | Wind             |                  | BB/(0)   |
| ネットワーク      |             |                  |                  |          |
| 191.2.2     | ファイルの種類(工): | data file(*.mol) |                  | キャンセル    |

3 Dデータが表示されました。

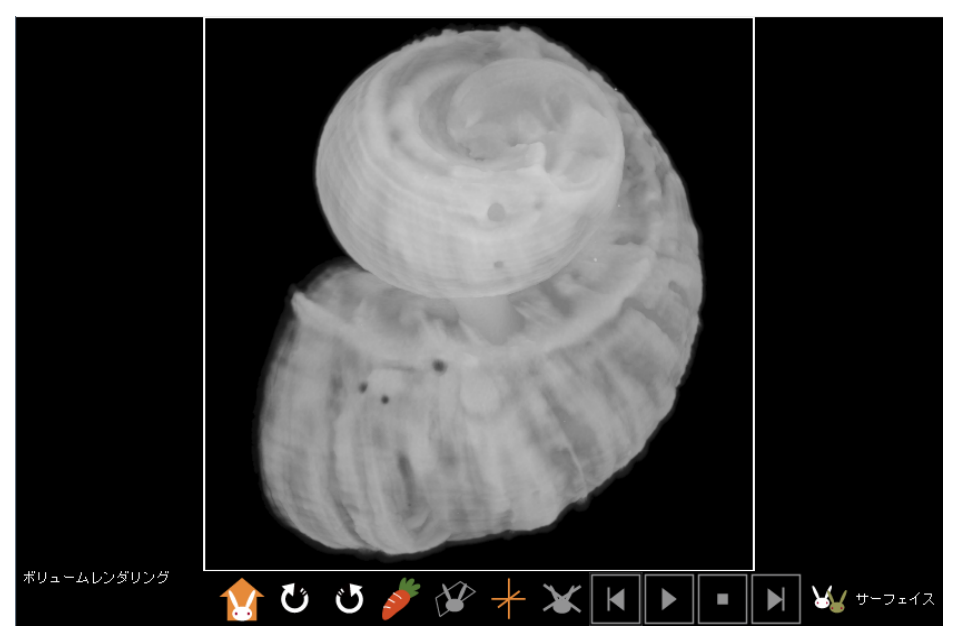

連続断面画像から、3Dデータを構築することができます。

#### 連続断面画像を開く

[ファイル(F)] メニューから [連続断面画像を開く(F)] を選択します。

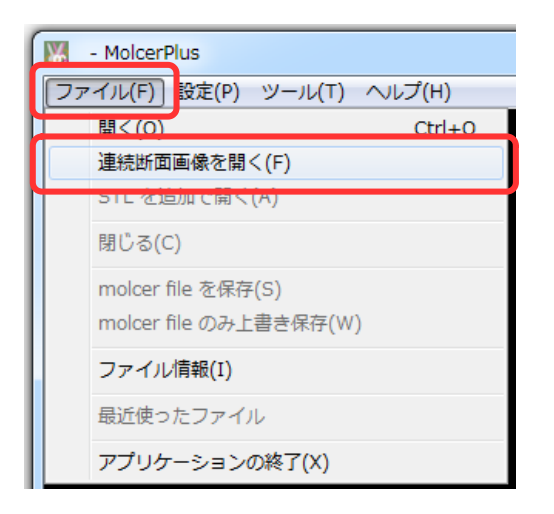

[画像選択]から連続断面画像を1つ指定して開き、[OK]をクリックします。

| 連続断面画像を開く                                                                      |
|--------------------------------------------------------------------------------|
| データ1<br>「画像選択」 <sup>9</sup> Tsukumo-pc¥資料_プログラム¥チュートリアル用_MolcerPlus¥観察:CTデータを見 |
| 🖉 画像の読み込み順を逆にする                                                                |
| データ 2<br>*データ 1 を含むフォルダと、データ 2 を含むフォルダは、同じ階層にしてください                            |
| 画像選択                                                                           |
| ☑ 画像の読み込み順を逆にする                                                                |
| OK キャンセル                                                                       |

| 💹 ファイルを開く         |                                                  |          |     |                  | ×          |
|-------------------|--------------------------------------------------|----------|-----|------------------|------------|
| ファイルの場所(1):       | 🐌 XY                                             |          | •   | G 🤌 📂 🛄 🗸        |            |
| (Ang              | 久前                                               | *        |     | 軍新日時             | 種類         |
| 最近表示した場所          | 電 0000.tif                                       |          |     | 2012/12/15 14:31 | TIF ファイ.   |
| 400142/31070-90/7 |                                                  |          |     | 2012/12/13 14.31 | 11-ファイ.    |
|                   | <table-of-contents> 0002.tif</table-of-contents> |          |     | 2012/12/15 14:31 | TIF ファイ.   |
| デフクトップ            | <table-of-contents> 0003.tif</table-of-contents> |          |     | 2012/12/15 14:31 | TIF ファイ.   |
| 7.25592           | 🗟 0004.tif                                       |          |     | 2012/12/15 14:31 | TIF ファイ.   |
|                   | 🗟 0005.tif                                       |          |     | 2012/12/15 14:31 | TIF ファイ.   |
| ライブラリ             | 📷 0006.tif                                       |          |     | 2012/12/15 14:31 | TIF ファイ.   |
|                   | <table-of-contents> 0007.tif</table-of-contents> |          |     | 2012/12/15 14:31 | TIF ファイ.   |
|                   | <table-of-contents> 0008.tif</table-of-contents> |          |     | 2012/12/15 14:31 | TIF ファイ.   |
| コンピューター           | 📸 0009.tif                                       |          |     | 2012/12/15 14:31 | TIF ファイ. 👻 |
|                   | •                                                |          | III |                  | +          |
|                   | ファイル:名( <u>N</u> ):                              | 0000.tif |     |                  | 開((0)      |
| ネットワーク            | ファイルの種類(工):                                      | all(*.*) |     |                  | キャンセル      |

### 3 Dデータが表示されました。

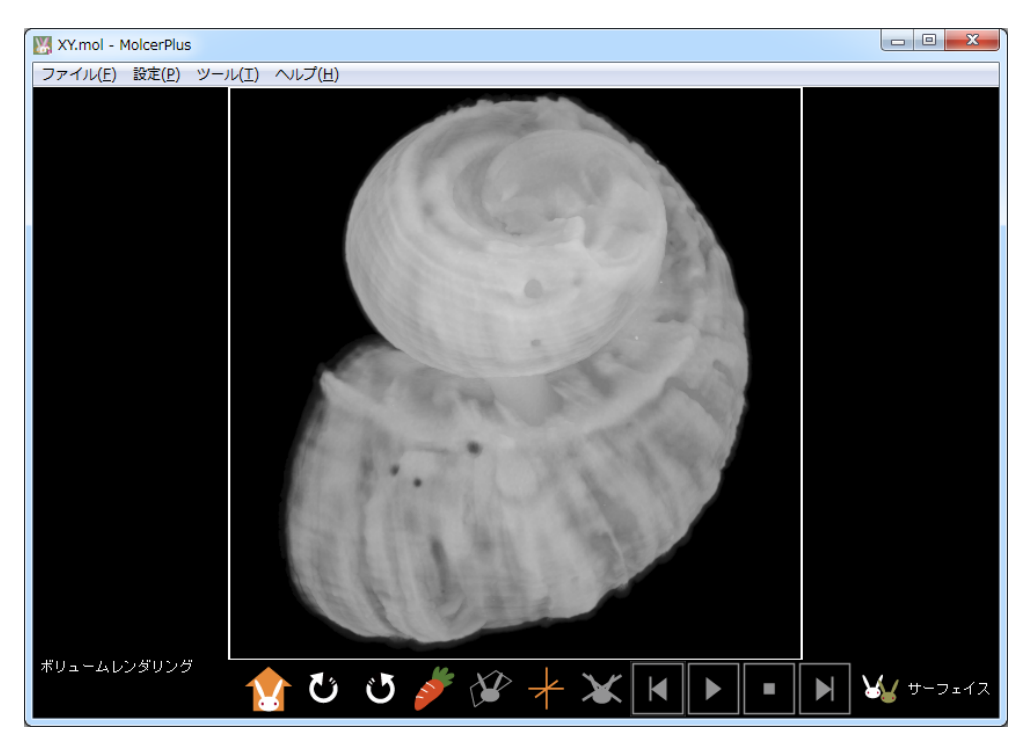

# サーフェイスレンダリングを操作する

右下の [サーフェイス] をクリックします。

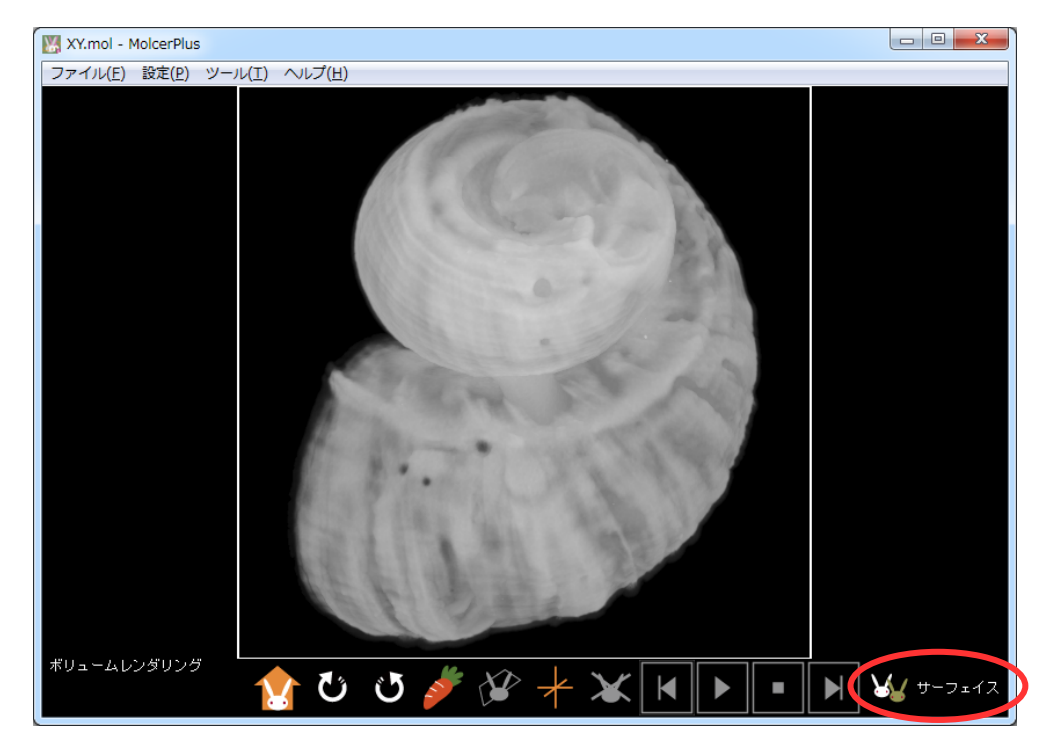

レンダリング方式がサーフェイスになりました。

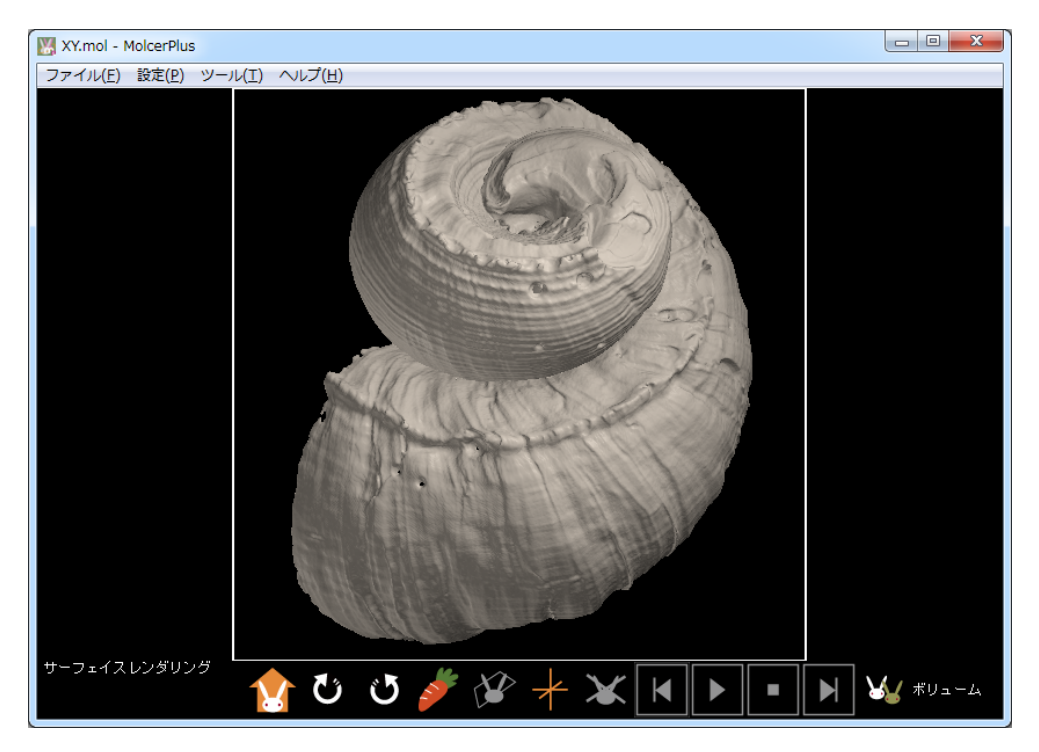

[メインコントロール]の [ユニット設定] を開きます。

| 全表示                      | 全非表示            |          |         |        |        |    |
|--------------------------|-----------------|----------|---------|--------|--------|----|
| 表示 名詞                    | ň               |          | 種別      |        | 描画方式   | 色  |
| Sur                      | faceR           |          | ボクセルサーフ | גרבי   | А      |    |
|                          |                 |          |         |        |        |    |
|                          |                 |          |         |        |        |    |
|                          |                 |          |         |        |        |    |
|                          |                 |          |         |        |        |    |
|                          |                 |          |         |        |        |    |
| 名前 Surfa                 | aceR            |          | È       | È코드ット  | の色<br> |    |
| 描画方式 A 🔻 色 🖉 戻る 一時保存 ロード |                 |          |         |        |        |    |
|                          | ユニット            | )        | 新規      | []<br> | 除      |    |
| 川                        | 腚               |          | ノギス     |        | 連続領域測  | 肥定 |
| ボクセ                      | umi             | 物体       | /空間分割   |        | ボクセルフィ | ия |
| 「 市成ポリゴン作成 切断ポリゴン作成      |                 |          |         |        |        |    |
| 断面                       | 酮析              |          |         |        |        |    |
| ボクセル                     | 回転切出            | ボクセ      | 2ル範囲切出  |        |        |    |
|                          | - ファイル出た<br>ボクセ | カ<br>ル出力 | ポリゴン    | 出力     |        |    |

[倍率] を変更して、ヒストグラムを見やすくします。

| 「ユニット設 | 定                                               |          | ×                                                                         |
|--------|-------------------------------------------------|----------|---------------------------------------------------------------------------|
|        |                                                 |          | 断面にふたをする <ul> <li>・ 強制 off</li> <li>カラースケール設定</li> <li>・ 断面の保存</li> </ul> |
| 0      | 倍率 x 10 🔻                                       | 255      | 切断された領域を半透明表示                                                             |
| 255    | 上1 × 1<br>× 10                                  | ヒストグラム出力 | □ 強制 off                                                                  |
| <br>95 | × 1000<br>× 10000<br>下信 × 100000<br>下信 × 100000 | データ設定    | 抽曲方式 C ▼<br>透明度(%) 100 葈                                                  |

縦の緑線(上側境界値)・赤線(下側境界値)をクリックしたままで左右に動かすか、境界値に適当な数値を 入れ、[適用] をクリックします。

| ユニット設定                       | ×                                        |
|------------------------------|------------------------------------------|
|                              | 断面にふたをする<br>登制 off<br>カラースケール設定<br>断面の保存 |
| 0 倍率 x 100 ▼ 255             | 切断された領域を半透明表示                            |
| 255 上側境界値 ヒストグラム出力           | ■ 強制 off                                 |
| Ⅰ 適用 データ設定<br>95 下側境界値 等値面複製 | 描画方式 C ▼<br>透明度(%) 100 ÷                 |

下側境界値を変更した結果、貝の軟体部が描画されました(矢印)。

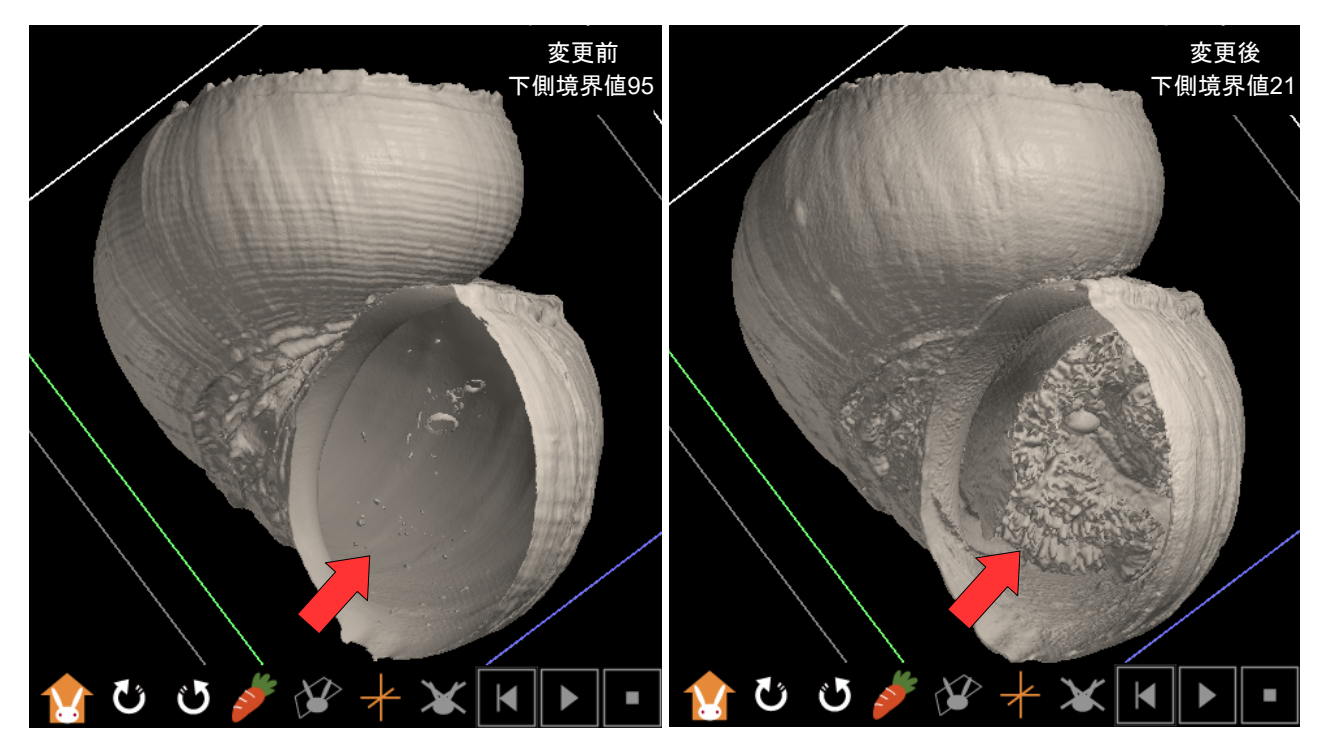

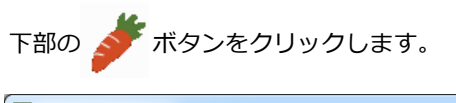

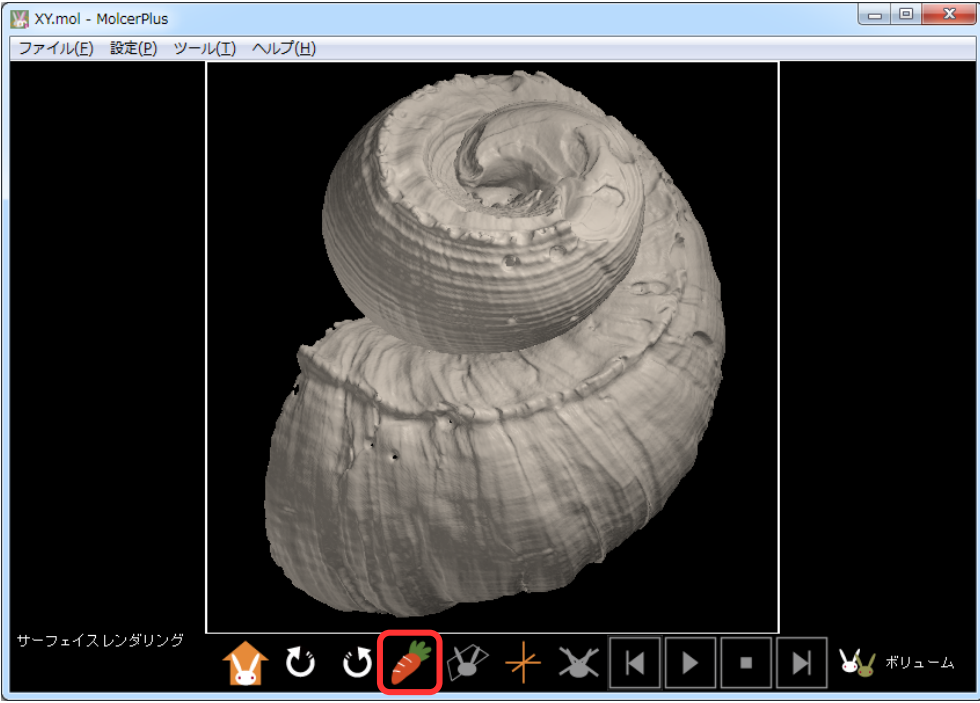

#### 貝の断面が表示されました。

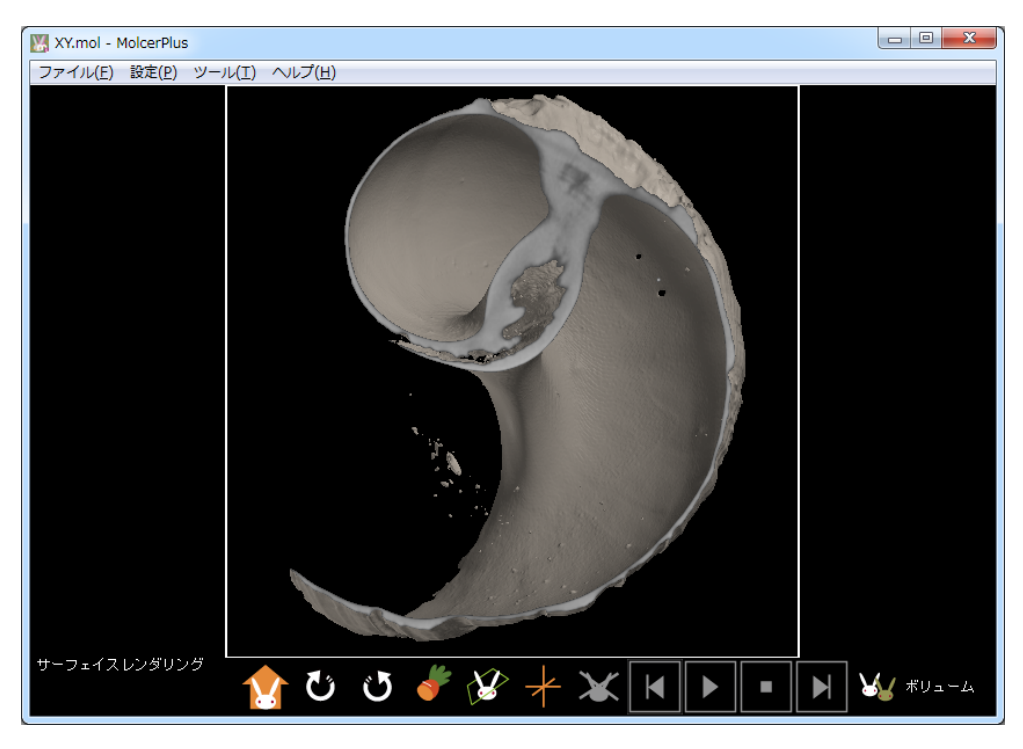

#### [カラースケール設定] を開きます。

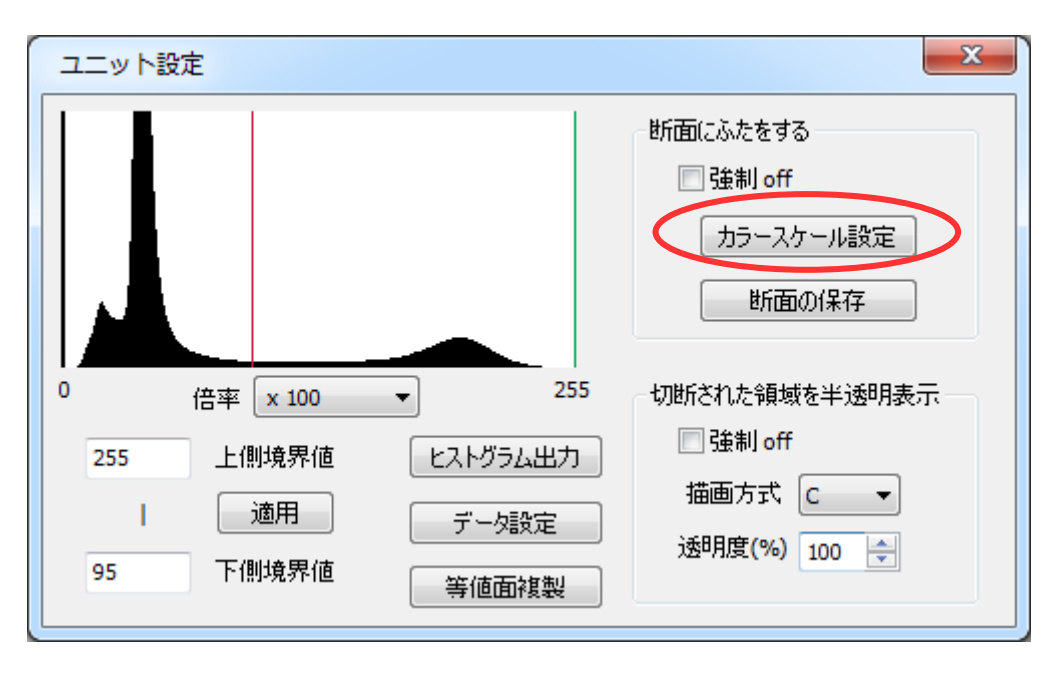

カラーバーを選択したのち [自動設定] を実行し [OK] します。

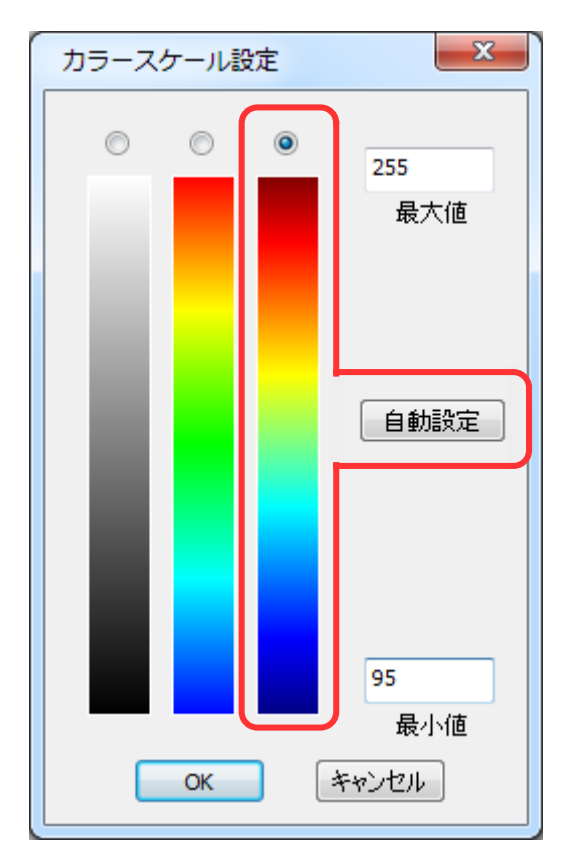

オブジェクトの断面が擬似カラーで表示されました。

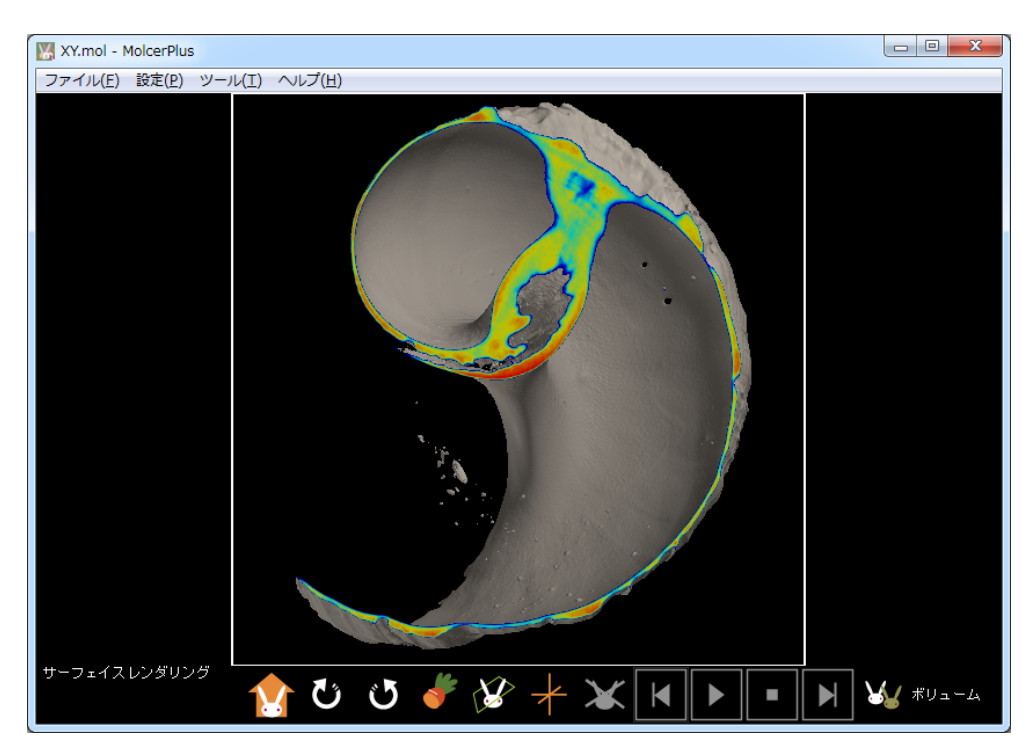

[ユニット設定] を閉じます。

## ボリュームレンダリングを操作する

右下の [ボリュームレンダリング] をクリックします。

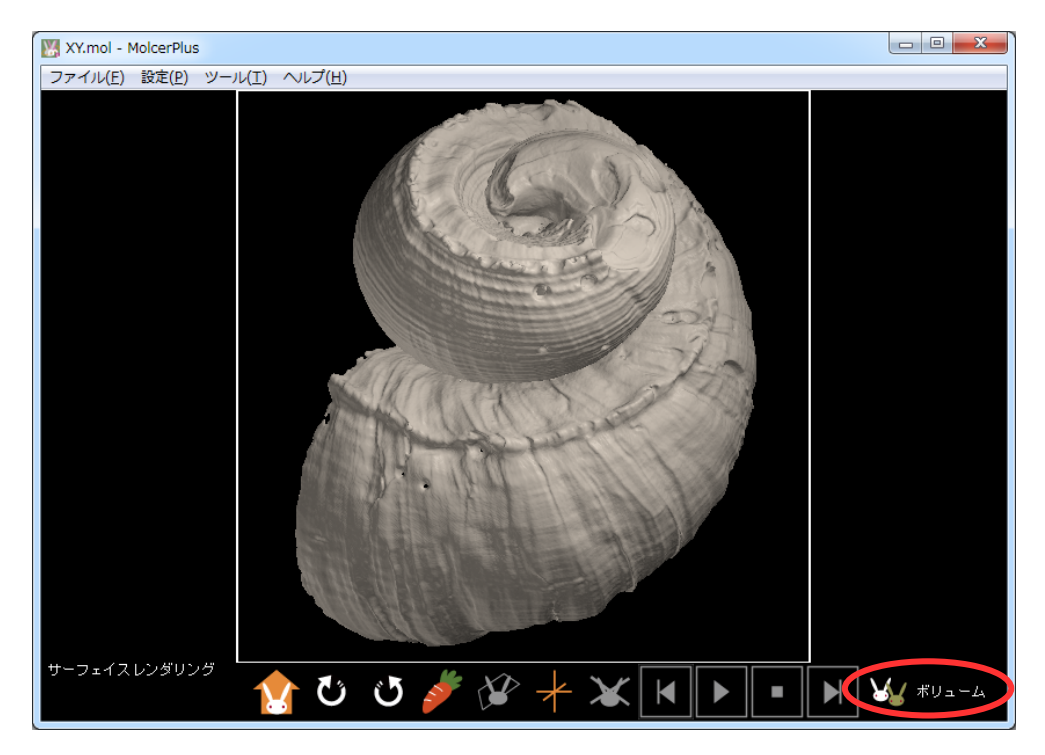

レンダリング方式がボリュームになりました。

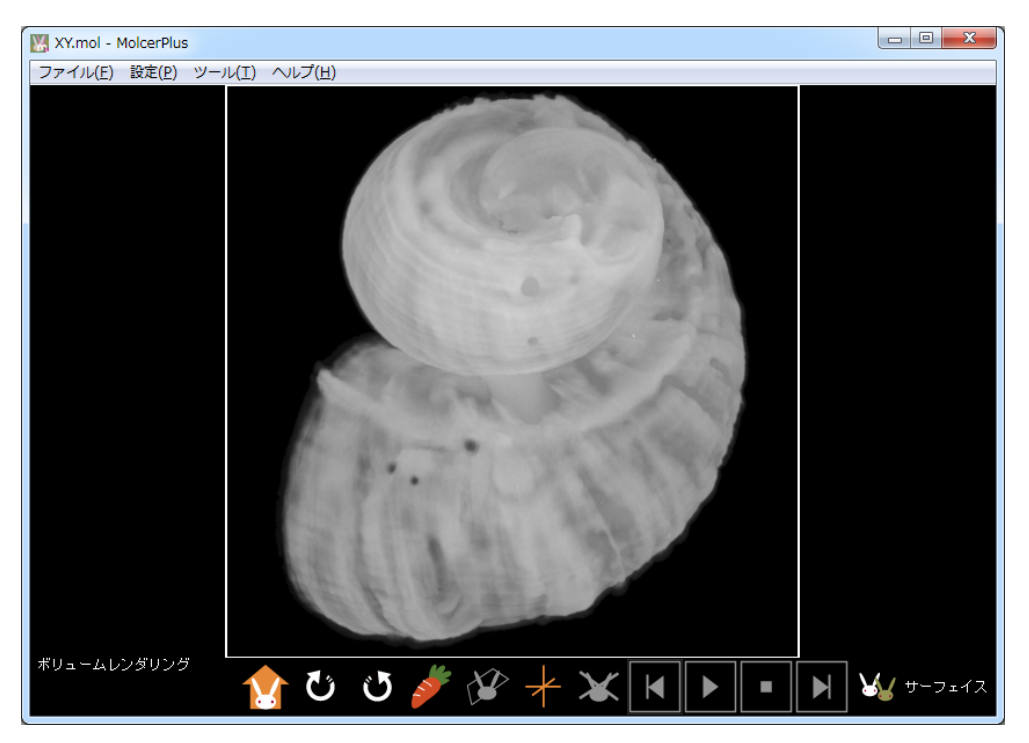

# ボリュームレンダリングを操作する

[メインコントロール]の[ユニット設定]を開きます。

|          | 名前               | 種別          | 描画方式 色      |
|----------|------------------|-------------|-------------|
| <b>V</b> | VolumeR          | ボクセル        | B           |
|          |                  |             |             |
| 名前       | VolumeR          | 全ユニ         | <u>いたの色</u> |
| 描画       | 方式 🖪 👻 🕇 1       | <u>ک</u> چھ | 朝兼任 ロード     |
|          | - ユニット           | 新規          | 削除          |
|          | 測定               | ノギス         | 連続領域測定      |
|          | ボクセル加工           | 物体/空間分割     | ボクセルフィルタ    |
| <u> </u> | 8-40-75-25-F     | 切断ポリゴン作成    |             |
| <br>[ 削  | /AV/NY LI JT F/X |             |             |
| <br>[ ]] | 断面解析             |             |             |

[明るさ] [コントラスト] を変更し、[適用] をクリックします。

| = | ユニット設定   |       | ×                    |
|---|----------|-------|----------------------|
|   | 4        |       | 明るさ 0<br>コントラスト 1.00 |
|   |          | ▼ 255 | 表示する画素値<br>0 - 255   |
|   | ヒストグラム出力 | データ設定 | 適用                   |

[明るさ] [コントラスト] を変更した結果、貝殻の見え方が変わりました。

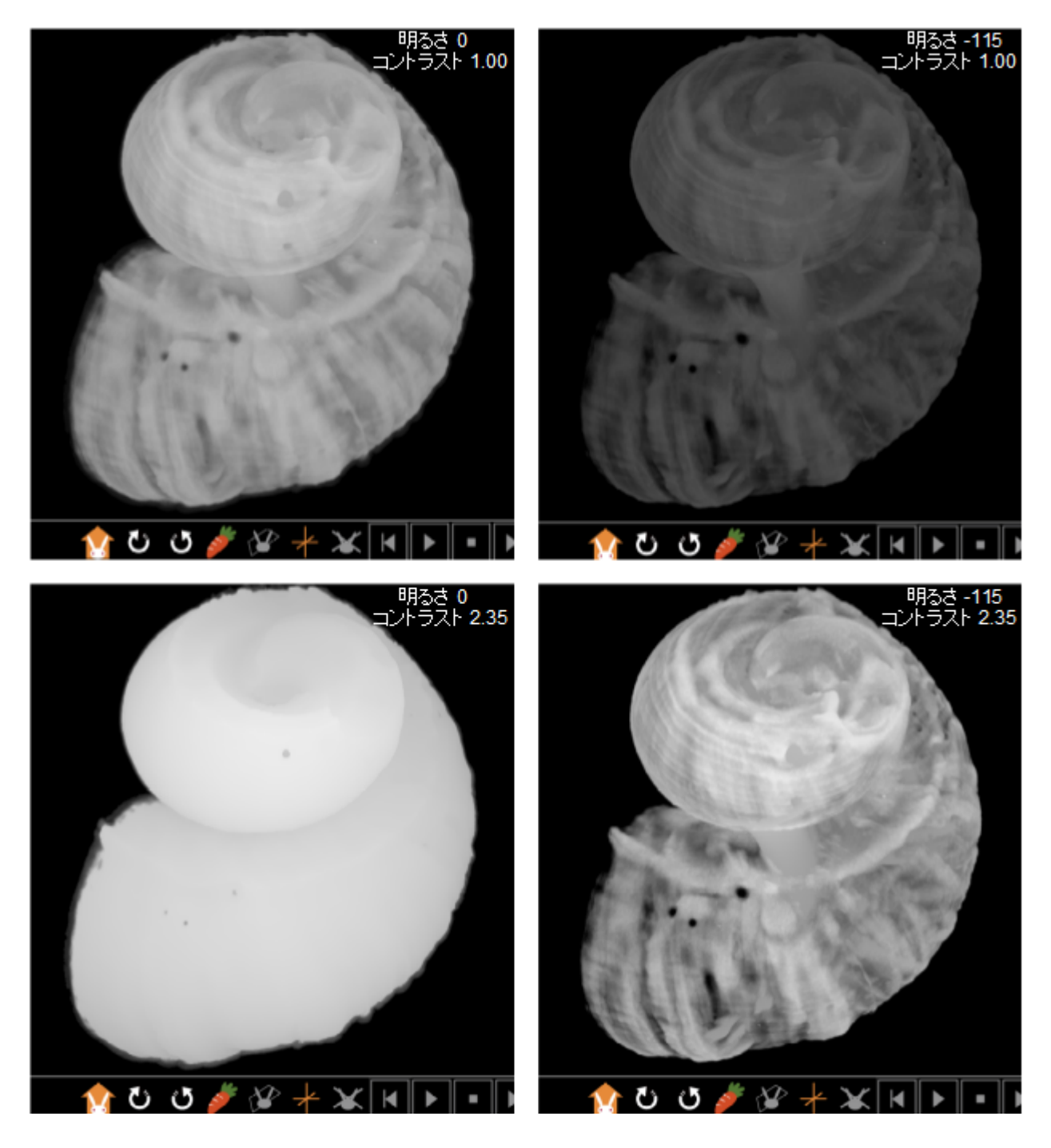